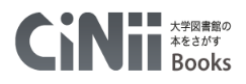

# 資料検索 CiNii Books [目白大学にない資料をさがす]

目白大学で所蔵している資料を検索するには Meji-Cats を利用しますが、 この大学内に目ぼしい資料が見つからない時は、捜索範囲を全国の大学へと広げてみましょう。 CiNii Books(サイニーブックス)では、日本全国の大学図書館が所蔵する資料を検索できます。 <u>CiNii Books では、図書や雑誌のタイトルで検索します。論文タイトルからは検索できません。</u> ※論文の検索には CiNii Research(サイニーリサーチ)をご利用ください。

### 【1】 Meji-Cats 経由で利用する [まず目白大学にあるか→他大学にあるか広げる]

|                                            |                                           | ようこそ      | ゲスト さん 🧲    | ログイン       |
|--------------------------------------------|-------------------------------------------|-----------|-------------|------------|
| <u>Meji-Cats</u>                           |                                           |           | ? ヘルブ   入力: | 補助 English |
| OPAC 図書館サービス My Library                    |                                           | トップページに戻る | 図書館HP       | 大学HP       |
|                                            |                                           |           |             |            |
|                                            |                                           |           |             |            |
|                                            |                                           |           |             |            |
| CiNii Books     国立国会図書館サーチ     CiNii Books |                                           |           |             |            |
| <u>簡易検索</u> 詳細検索                           |                                           |           |             |            |
| 検索条件 (1)                                   |                                           |           |             |            |
| 5                                          | 書名に左の語を含む                                 | ▶ 検索      | クリア         |            |
| AND V                                      | 著者名に左の語を含む                                | ~         |             |            |
| AND 🔽                                      | 出版社·出版者                                   | $\sim$    |             |            |
| 並び順: 関連度 💙 一覧表示件数: 50 🗸                    | , ·                                       |           |             |            |
|                                            | 練索オブション                                   |           |             |            |
|                                            | :版年:                                      |           |             |            |
|                                            | :版国: (指定なし)                               |           | ~           |            |
| □ 7428音 2 埼玉病院キャンパス 3 4                    | <ul><li>(語)このの)</li><li>(語)このの)</li></ul> |           | ✓           |            |
| □ 和雑誌<br>□ 洋雑誌 分                           | 野: (全分野)                                  |           | ~           |            |
| □ 特集記事                                     | (指定なし)                                    |           | ~           |            |
|                                            |                                           |           |             |            |
|                                            |                                           |           |             | )          |

■Meji-Cats 検索画面

①検索ボックス…検索キーワードを入力する。

ボックス右のプルダウンで、キーワードをどの領域に適用するかを選択できる。 ②検索対象…資料媒体(図書・雑誌・視聴覚資料等)を指定できる。 ③キャンパス…所蔵キャンパスを指定できる。

④検索オプション…出版年や言語、分野による絞込みができる。

⑤演算子を使った検索 (AND 検索・OR 検索・NOT 検索) ができる。→p.5 <検索語について>参照。

- [1] 検索ボックスにキーワードを入力し、「検索」をクリックする。 漠然と「こんなテーマで書かれた資料」を探す時は、簡易検索がおすすめ。
- [2] 目白大学内での検索結果が表示される。

| 目白大学図書館システム<br>Meji-Cats                                           |                                                                                                    |                                                         |                   |                | ようこそ      | ゲスト さん 🎈<br>? ヘルプ 🛛 入力 | ログイン<br><u>カ補助</u> English |
|--------------------------------------------------------------------|----------------------------------------------------------------------------------------------------|---------------------------------------------------------|-------------------|----------------|-----------|------------------------|----------------------------|
| OPAC 図書館サービス                                                       | My Library                                                                                                    |                                                         |                   |                | トップページに戻る | 図書館HP                  | 大学HP                       |
|                                                                    |                                                                                                    |                                                         | 簡易検索: <b>B</b>    | 映像 表現          | 学内蔵書検索    | ✓ 様                    | <b>读</b> +詳細検索             |
| 学内蔵書検索                                                             | CiNii Books 国立国会図書館サーチ                                                                                          |                                                         |                   |                |           |                        |                            |
| 本学の蔵書を検索した結果です。                                                    | 電子媒体は詳細画面から外部ヘリンクする事が可能                                                                                         | です。                                                     |                   |                |           |                        |                            |
| 絞込項目                                                               | 該当件数: 27件<br>(映像 表現)                                                                                            |                                                         |                   |                | 並び順: 関連度  | ✓ 一覧表示件                | +数: 50 🗸                   |
| データ種別<br>✓ 全てのデータ種別<br>□ 図書 (19)<br>□ <u>AV資料</u> (8)              | もしかして: <u>ケイゴヒョウゲン</u> , 費<br>● 検索へ戻る                                                                           | <u>と語表現, セイキヒョ</u>                                      | <u>ウゲン</u>        |                |           |                        |                            |
| <b>出版年</b><br><u>2010-2018</u> (7)<br><u>2000-2009</u> (14)        | <ul> <li>□ □ 2アイル出力</li> <li>□ 1. <u>ディジタル映像表現:(</u><br/>改訂版東京:画像情報数</li> <li>□ 図書&lt;1200306288-164</li> </ul> | <mark>CGによる映像制作</mark><br>育振興協会 , 2006.11<br>\806706091 | <u>/ディジタル映像表現</u> | <u>編集委員会監修</u> |           | Ē                      | 所蔵件数:1件                    |
| <u>1990-1999</u> (1)                                               | 配架場所                                                                                                    | 善冊次                                                     | ISBN              | 請求記号           | 资料番号      | 状態コ                    | JVント                       |
|                                                                    | メディアワークショップ                                                                                                    |                                                         | 9784903474106     | 778.77/D       | 02360475  | 研究室                    |                            |
| 出版社(者)<br>ウ <u>ォルトディズ</u> (2)<br><u>スタジオジブリ</u> (2)<br>医学映像教育セ (2) | <ul> <li>2. 映像表現のブロセス/</li> <li>武蔵野:武蔵野美術大学出)</li> <li>図書 &lt;1200307950&gt; [BE</li> </ul>                     | <mark>板屋緑 [ほか] 著</mark><br>版局 , 2010.4<br>801517931]    |                   |                |           | Ē                      | 沂蔵件数: 2件                   |

●Point 画面左の「絞込項目」で、出版年や件名(本の内容・テーマ)で絞り込むことができます。 「データ種別」項目の「電子ブック」を選ぶと、スマホや PC で読める図書に絞り込めます。

[3] 画面上部のタブを切り替えると、同じキーワードで外部のデータベース(CiNii Books、国立 国会図書館サーチ)を横断検索できる。写真は CiNii Books での検索結果。

| <sub>目白大学 </sub><br>Meji | 図書館システム<br>- <b>Cats</b>       |                            |                       |                       |                 |   | ようこそ        | ・ ガスト さん 🛛 🧲<br>? ヘルブ 🛛 入力 | ログイン<br>補助 English |
|--------------------------|--------------------------------|----------------------------|-----------------------|-----------------------|-----------------|---|-------------|----------------------------|--------------------|
| OPAC                     | 図書館サービス                        | My Library                 |                       |                       |                 |   | トップページに戻る   | 図書館HP                      | 大学HP               |
|                          |                                |                            |                       |                       | 簡易検索: 映像表       | 現 | CiNii Books | ✔ 検索                       | ♥ +詳細検索            |
| 学内蔵                      | 書検索                            | CiNii Books                | 国立国会図書館サーチ            |                       |                 |   |             |                            |                    |
| 該当件数:                    | <b>142</b> 件                   |                            |                       |                       |                 |   |             |                            |                    |
| <mark>(</mark> 映像 表現     | 1)                             |                            |                       |                       |                 |   |             |                            |                    |
| ● 検                      | 索へ戻る                           |                            |                       | 1 <u>2</u> <u>3</u>   |                 |   |             |                            |                    |
| 1. <u>イメーシ</u><br>晃洋書房 , | <sup>7</sup> :その理論と実践)<br>2017 | / 淺沼圭司, 籔亨, 山縣             | に編著                   |                       |                 |   |             |                            |                    |
| 2. <u>大学生</u><br>慶應義塾大   | のための 動画制作)<br>学出版会 , 2017      | 入門:言いたいことを                 | <u>映像で表現する技術</u> /黒   | 岩亜純,宮徹著               |                 |   |             |                            |                    |
| 3. <u>トーク・</u><br>シネボーイ  | <u>アバウト・シネマ:「</u><br>, 2017    | <mark>持撮・CG・VFX」</mark> から | 語る映像表現と仕事論。           | = Talk about cinema / | 西川タイジ著 ;北条則明イン外 |   |             |                            |                    |
| 4. <u>映画は</u><br>水曜社,20  | <u>文学をあきらめない</u><br>)17        | <u>:ひとつの物語から</u>           | もうひとつの <u>物語へ</u> /宮脇 | 後文編                   |                 |   |             |                            |                    |

●Point 国立国会図書館には「納本制度」があり、日本国内で出版された図書や雑誌のほとんどが 国会図書館に収蔵されています。「国立国会図書館サーチ」タブで検索すると、 CiNii Books よりもさらに多くの資料を探すことができます。 [4] 資料タイトルをクリックすると、CiNii Booksの資料詳細画面に飛ぶ。

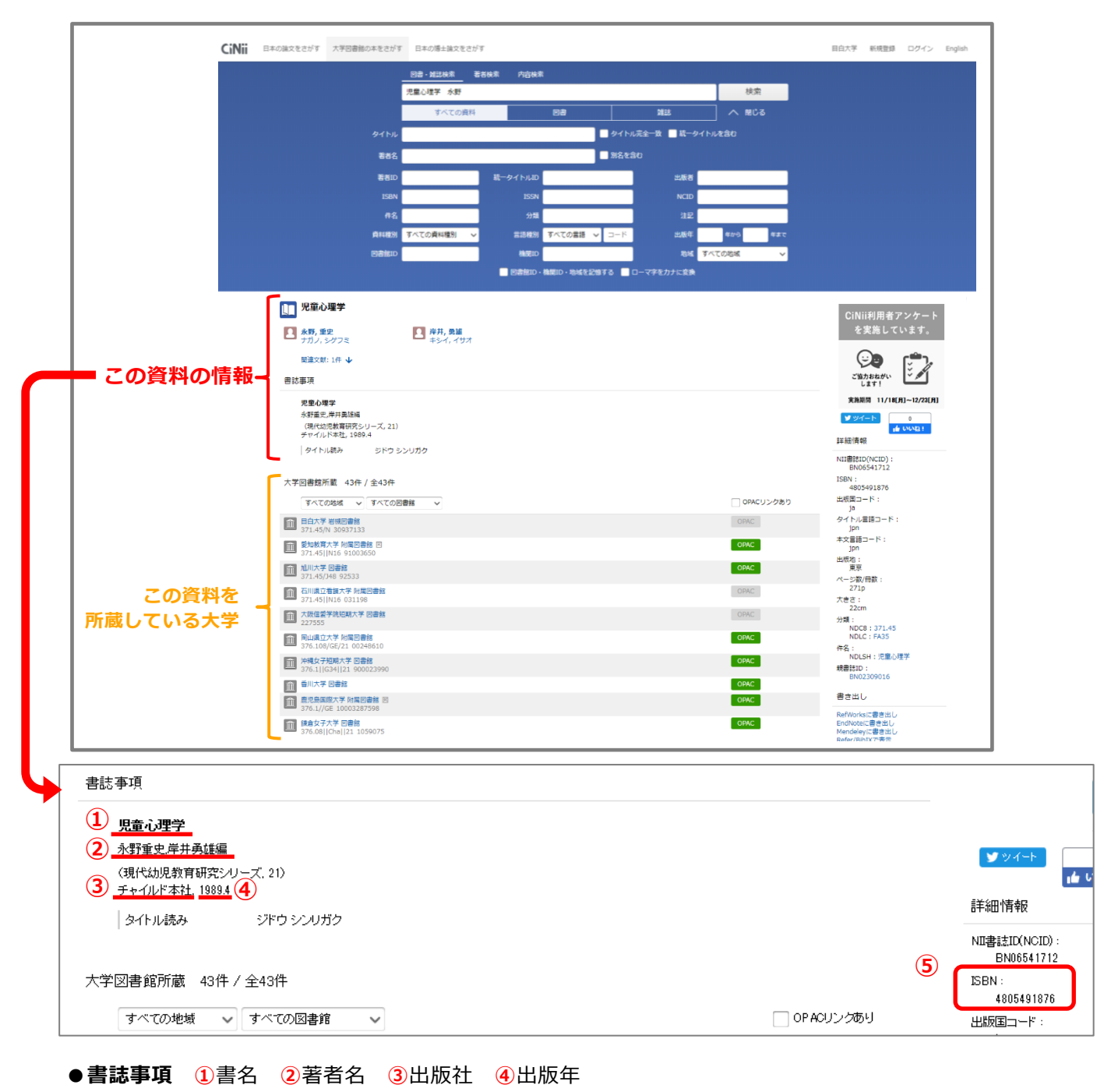

● 詳細情報 ⑤ ISBN:その本を特定するための世界共通の番号(10 桁または 13 桁)

### [5] 著者の名前をクリックすると、その著者が書いた他の本を検索できる。

| 1 児童心理学                                        |                            |                                                                                                    |                           |
|------------------------------------------------|----------------------------|----------------------------------------------------------------------------------------------------|---------------------------|
| <b>永野, 重史</b><br>ナガノ、シグフミ                      | <b>上 岸井, 勇雄</b><br>キシイ、イサオ | ▶ 水野. 重史<br>ナガノ, シゲフミ                                                                               |                           |
| 関連 🚉 1件 🗸                                      |                            | ID DA40114134<br>第96 Nagaro, Shianfumi<br>Q, 阿姆伯和2017年春世的大学                                         |                           |
| 書誌事項                                           |                            | 機索結果: 66件中 1-20 を表示                                                                                 |                           |
| 児童心理学                                          |                            | 1 2 3 4<br>「すべて説物: 新しいウインドウで的K > 実行                                                                 | > 20時ずつ表示 > 出版年:新しい頃 > 長示 |
| 水野重史,岸升勇雄編<br>(現代幼児教育研究シリーズ、<br>チャイルド本社、1989.4 | 21)                        | 1.1. 加限が事中になるときー:加股が自ら関わる環境の工夫と援助の見よ<br>糸野鹿、油野野子編者:(平衡出上 82か)著<br>北不動書類 2005<br>用設計(48)             | ar 1                      |
| タイトル読み シ                                       | やウ シンリガク                   |                                                                                                    | 2                         |
|                                                |                            | ○ 秋使・学習過程論:学習の 総合科学をめざして<br>法告野経治法・水野差と、大海谷子編署<br>放送大学校育協供会 2023 放送大学大学教教材 0×0001-1-0211、教育開展:コロジョン | 3<br>341Htaウイクガイハン プログラム  |

3

[6] 画面下「この図書・雑誌をさがす」にある「目白大学で探す」の文字をクリックすると、 「目白大学リンクシステム」ページが開く。この資料のオンライン版がないか、目白大学で 所蔵していないか等を調べることができる。

| 他の大学から取り寄せる手続きへも、 | ここから進むことができる。 |
|-------------------|---------------|
|                   |               |

| ✓ すべての所置銘を表示 この回書・雑誌をさがす                                                                                                    | Refer/BbDXで表示<br>RISで表示<br>BDFACで表示<br>TSVで表示<br>ISBDで表示                                                                                                    |
|----------------------------------------------------------------------------------------------------|----------------------------------------------------------------------------------------------------|
| 目白大学で探す Webcat Plus<br>「愛MRCRearch 国立国会図書絵サーチ カーリル<br>(C) WorldCat' WorldCat                                                   |                                                                                                    |
|                                                                                                    |                                                                                                    |
| PC 版のリンクシステムページ                                                                                                    | ▼ スマホ版のリンクシステムページ                                                                                                    |
|                                                                                                    | AA                                                                                                    |
| 利用可能な電子ジャーナル(フルテキスト)があれば、ナピゲートします。<br>他のデータベースや、OPAC(Meji-Cats)にもリンクしており、検索ができます。<br>文献複写申込画面にも移動できます。(1.2.で見つからないとき申し込んでください) | <ul> <li>         ・ ごろう (159:16)         <ul> <li>             ビーン・「「「」」</li> <li>             ビーン・「「」」</li> <li>             ビーン・「」</li> <li>             ビーン・「」</li> <li>             ビーン・「」</li> <li>             ビーン・「」</li> <li>             ビーン・「」</li> <li>             ビーン・「」</li> <li>             ビーン・「」</li> <li>             ビーン・「」</li> <li>             ビーン・「」</li> <li>             ビーン・「」</li> <li>             ビーン・「」</li>             ビーン・             ビーン・             ビーン             ビーン・             ビーン・             ビーン             ビーン</ul></li></ul> |
| 電子ジャーナルの利用にあたっては、「 <u>利用上の注意」</u> をよくお読みくたさい。<br>S·F·X SFX Services for this record                                            | 年:1989                                                                                                    |
| <b>,典:</b> 児童心理学 [4-8054-9187-6] 永野, 重史                                                                                        | Main More                                                                                                    |
| 1989<br>基本情報 関連情報                                                                                                    | フルテキスト                                                                                                    |
| 目白大学で提供中のフルテキスト<br>フルテキストへのリンクはありません。                                                                                          | 所蔵情報                                                                                                    |
| 50 <sup>m</sup> フルテキスト<br><u>NII IRDB</u> で国内の機関リポジトリを検索<br>(書語名 ▼)<br>検索語: 児童心理学                                              | 目白大学図書館 OPAC 1                                                                                                    |
| Google Scholar     で検索               ④             ●                                                                           |                                                                                                    |
|                                                                                                    | © 2021 Ex Libris Ltd. <u>Cookie ポリシー</u> CrossRef が使わ<br>れています                                                                                                    |
| <b>自白大学図書館 OPAC</b> で所蔵を確認 の                                                                                                   |                                                                                                    |

- 「目白大学図書館 OPAC」の文字をクリックすると、
   この資料を目白大学で持っていないか検索できる。
   岩槻キャンパス図書館・埼玉病院図書室にあるものは取り寄せ可能。カウンターへ申し込み。
- ②「文献複写」の文字をクリックすると、この資料現物や、この資料の一部のコピーを 取り寄せる手続きに進むことができる(クリック後ログインしてください)。 他大学からの取り寄せには費用(実費)がかかります。表示される注意書きをよく確認すること。

### <検索語について>

### ●キーワード入力時の注意点

- ・文章で打ち込まず、単語で入力する。 (例:留学生でも読める日本史の本を探したい →「留学生 日本史」と入力。)
- ・漢字、ひらがな、カタカナ等の表記の違い(表記ゆれ)によって、検索結果が変わります。 (例:子供・子ども・こども・コドモ / ブレイン・ブレーン)
- ・同義語、類義語でも検索してみましょう。(例:家・住宅・邸宅・ハウス etc.)

●理論演算子

※キーワードの間に挟む記号は、図書館システム、データベースごとに異なります。 詳細は各々のヘルプで確認してください。

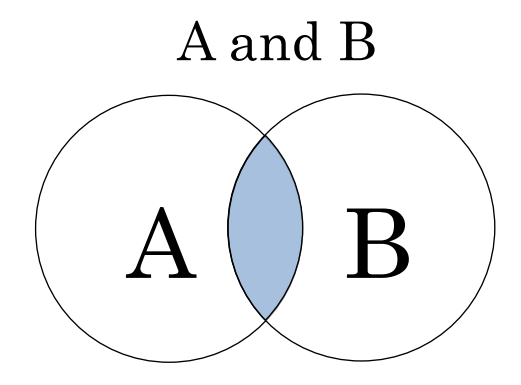

## A と B を含む(and 検索)

"A"というキーワードと"B"という

キーワードを含む資料を検索する。

入力例:  $[A \triangle B]$   $[A \triangle B]$  ( $\triangle dz \neg -z$ )

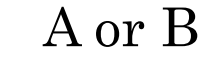

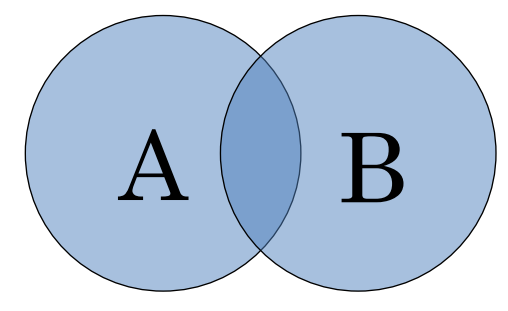

# A か B を含む(or 検索)

"A"というキーワード、または"B"という
 キーワードのいずれかを含む資料を検索する。
 入力例:「A△OR△B」「A△|△B」

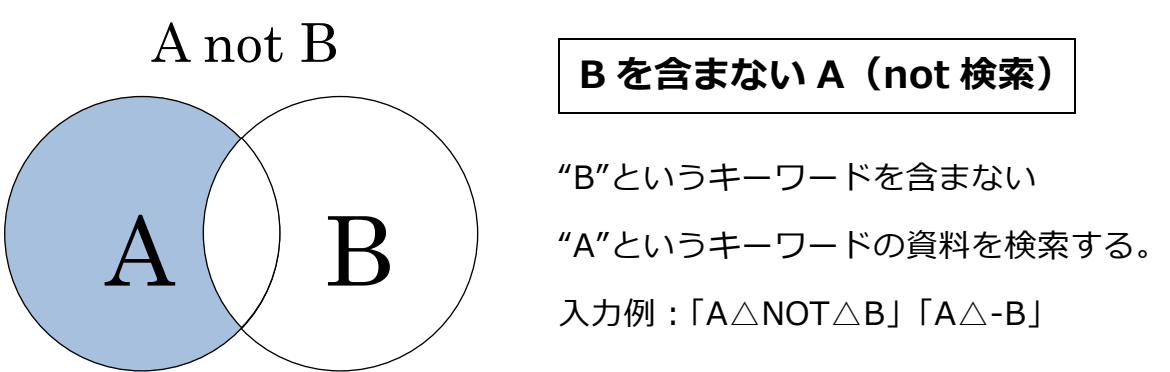

## 【2】直接 CiNii Books を利用する

CiNii Books は誰でも無料で利用できるデータベースです。 Google などの検索エンジンから「CiNii Books」と検索すればアクセスできます。 図書館システムトップページのデータベース一覧からもアクセス可能です。

[1] CiNii Books(大学図書館の資料を探す)をクリック。

| 日白大学図書館システム Mejire University Library System                                                             | Shinjaka Iwatsuki MUSC                                                                                            |
|----------------------------------------------------------------------------------------------------|----------------------------------------------------------------------------------------------------|
| INFORMATION<br>2019/03:29 「その他電子資料」欄に「JapanKnowledge」を追加しました<br>2018/09:25 図書館向けデジタル化資料送信サービス開始。国立国会図書館デ | ジタルコレクションが読めるようになりました(新宿・岩槻のみ)                                                                                    |
| 目白大学で契約している文献検索〈デ                                                                                        | ータベース検索シツールは、以下のi動Jです。                                                                                            |
| 図書をさがす                                                                                                   | 電子ジャーナル                                                                                                    |
| → 蔵書検索<br>Meii-Cats                                                                                      | ■デジャーナル TAILe 経営<br>● 目白大学 電子ジャーナルリスト >                                                                           |
| >Meji-Cats(OPAC)の利用者サービスメニューの利用方法                                                                        | ①目白大学で契約中の電子ジャーナル(和:注)、およびフリーアクセスジャー<br>ナルを検索し、銀鉄論文を読むことができます。<br>②電子ジャーナルは、個人の調査・研究の目的に限り、閲覧・保存・印刷が認<br>められています。 |
| CiNii Books 🖓 (全国の大学図書館の所裁状況を調べる)                                                                        | ©以下は禁止事項です                                                                                                    |
| 国立国会図書館サーチ 🖓 (国会図書館の情報をさがす)                                                                              | ★ 調査・研究以外の目的で利用すること<br>★ 他者へ譲渡すること(メール送信・印刷・旗製などいすれも×)<br>★ 不特定の人が利用できるPCやネットワーク上に保存すること                          |
| 国内の論文・雑誌記事をさがす                                                                                           | ★ プログラム等を使った自動的大量ダウンロード<br>★ 特定の雑誌の特定の巻号からの大量ダウンロード                                                               |

[2]「CiNii はこちら」をクリック。

| MEJIRO UNIVERSITY LIBRARY SYSTEM                                                      |
|---------------------------------------------------------------------------------------|
| 学会誌・紀要(大学新論文を探すなら 「CiNii」はこちら                                                         |
| lcinii)5tt                                                                            |
| 特徴:                                                                                   |
| 学協会試験文や大学研究起要論文、雑誌記事といった論文情報を検索できる論文データベースです。金分野を検索対象とし、本文を見ることが<br>できる文献もあります。(一部育科) |

[3] CiNii Books トップページが表示される。

| CiNii 日本の論文をさがす 大学図書館の本をさがす |            |                    |                                             |                      |             | 目白大学 定職 | 新規登録 | ログイン | English |
|-----------------------------|------------|--------------------|---------------------------------------------|----------------------|-------------|---------|------|------|---------|
|                             |            | C                  | 大学図書<br>本をさが<br>Boo                         | 島の<br>す<br><b>くS</b> |             |         |      |      |         |
|                             |            | 検索 内容検索            |                                             |                      | 日本の論文をさがす » |         |      |      |         |
|                             | フリーワード     |                    |                                             |                      | 検索          |         |      |      |         |
|                             | すべての資料     | 2 <b>4</b>         | 雑誌                                          |                      | へ 開はる       |         |      |      |         |
| ያብጉル                        |            |                    | タイトル完全→致 🥅 統→タイト                            | ルを含む                 |             |         |      |      |         |
| 蒂者名                         |            | -                  | 別名を含む                                       |                      |             |         |      |      |         |
| 箬者 ID                       |            | 統一タイトルID           | <u>ــــــــــــــــــــــــــــــــــــ</u> | 反者                   |             |         |      |      |         |
| ISBN                        |            | ISSN               | · · · ·                                     | CID                  |             |         |      |      |         |
| 件名                          |            | 分類                 |                                             | 18 🗌                 |             |         |      |      |         |
| 資料種別                        | すべての資料種別 🗸 | ・ 言語種別 すべ          | べての言語 🗸 コード 🛛 🖽                             | 6年 🗌                 | 年から 年まで     |         |      |      |         |
| 図書館ID                       |            | 機関ID               |                                             | 也堪 すり                | べての地域 🗸     |         |      |      |         |
|                             |            | 書館 ID・機関 ID・地域を記 t | 意する 🦲 ローマ字をカナに変換                            |                      |             |         |      |      |         |

キーワードから広く検索したい場合は、一番上の「フリーワード」ボックスに入力。 探したい図書・雑誌のタイトルが分かっている場合は「タイトル」ボックスへ入力。 「著者名」や「出版年」などでも検索できます。 ※著者名で検索する際は、姓と名の間にスペースを入れないように。

## □ レファレンスサービス

資料の探し方や利用方法などで困ったことがありましたら、 図書館カウンターへご相談ください。ご相談はメールでも承ります。

### ●資料の探し方

目白大学で所蔵している資料の探し方、データベースの使い方などをご案内します。

#### ●事項調査

あるテーマについて、どんな資料を探せばよいか、何に掲載されているのか、といった調査の お手伝いをいたします。例えば「社会福祉について、子供向けに書かれた本はないか?」や、 「目白大学では持っていない『四庫全書』を閲覧するには?」など、お気軽にご相談ください。

#### ●図書現物・コピーの取り寄せ

目白大学で所蔵していない資料の、現物や複写物を取り寄せることができます。 カウンターか、Meji-Cats「My Library」内の「文献複写・貸借申込み」(下図参照)より お申込ください。

CiNii 等のデータベースを経由してのお申込みも可能です(p.4参照)。

| 目白大学図書館システム<br>Meji-Cats |                 |      | ようこそ      | ・ ゲスト さん 🏾 🌘<br>? ヘルプ 🛛 入力 | ログイン<br>補助 English |
|--------------------------|-----------------|------|-----------|----------------------------|--------------------|
| OPAC 図書館サービス             | My Library      |      | トップページに戻る | 図書館HP                      | 大学HP               |
|                          | 貸出·予約状況照会       |      |           |                            |                    |
| Contraction (1998)       | 文献複写・貸借申込み      |      |           |                            |                    |
|                          | 文献複写・貸借申込み状況照会  |      |           |                            |                    |
| 学内蔵書検索                   | 図書購入申込み         | 館サーチ |           |                            |                    |
|                          | 図書購入申込み状況照会     |      |           |                            |                    |
| <u>簡易検索</u> 詳細検索         | メールアドレス登録・変更・削除 |      |           |                            |                    |
| 検索条件                     | 予算状況照会          |      |           |                            |                    |

取り寄せにかかる費用は申込者の負担になります。また、申込から到着までは1週間程かかります。 詳しくはカウンターへおたずねください。

### ●資料閲覧願(紹介状)の発行

他大学・他機関の図書館を訪問するための、紹介状を発行いたします。 目白大学図書館カウンターにてお申し込みください(オンラインからのお申し込みはできません)。 訪問先に利用の可否を確認した上での発行となります。確認には数日を要しますので、日程に 余裕を持ってお申し込みください。

### 山お問合せ先

目白大学新宿図書館(カウンター内線:351) 〒161-8539 東京都新宿区中落合 4-31-1 TEL: 03-5996-3140 FAX: 03-5996-3248

MAIL : coltosyo@mejiro.ac.jp

2024.4 目白大学新宿図書館